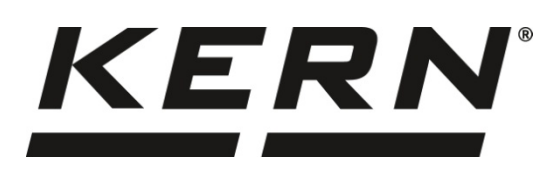

KERN & Sohn GmbH

Ziegelei 1 D-72336 Balingen E-Mail: info@kern-sohn.com Phone: +49-[0]7433- 9933-0 Fax: +49-[0]7433-9933-149 Internet: www.kern-sohn.com

# Installation Instructions USB Interface Cable

## **KERN DBS-A02**

Version 2.0 01/2014 GB

DBS-A02-IA-e-1420

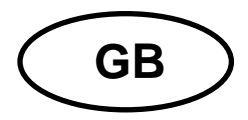

### **KERN DBS-A02**

Version 2.0 01/2014 Installation Instructions USB Interface Cable

#### Contents

| 1     | Introduction                      | 2  |
|-------|-----------------------------------|----|
| 2     | USB connection                    | 3  |
| 3     | How to install a driver           | 4  |
| 3.1   | EWJ                               | 4  |
| 3.2   | DBS                               | 5  |
| 3.3   | Define allocation of virtual port | 7  |
| 4     | Device settings                   | 10 |
| 4.1   | EWJ                               | 10 |
| 4.2   | DBS                               | 10 |
| 4.2.1 | Interface parameters              | 10 |
| 4.3   | Output interval                   | 12 |
| 5     | Communication with the device     | 13 |

### 1 Introduction

The UBS interface supports bidirectional data transfer from a device to a computer. UBS data is conducted to a virtual port.

The scope of delivery for the USB interface cable includes a CD containing software drivers for installation the required virtual ports on the computer.

We recommend our transfer software 'Balance Connection KERN SCD 4.0' for the import of data to a PC program.

#### 2 USB connection

Illustration example KERN DBS

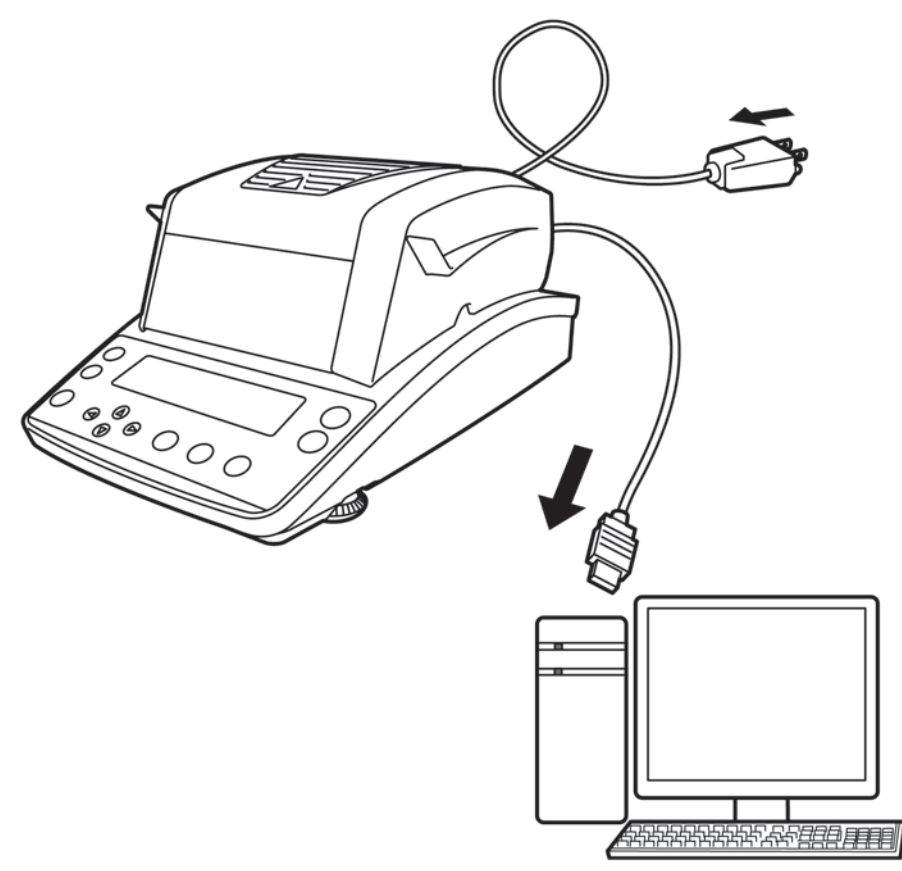

- 1. Disconnect the device meter from the mains.
- 2. For installation of USB driver see chpt. 3.
- 3. Plug your USB cable into the USB port of your device.

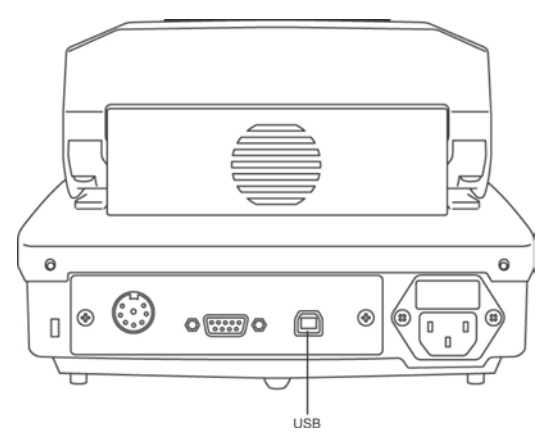

- 4. Plug the USB connector into the USB port on the computer.
- 5. Turn on device.
- 6. For establishing the COM Port see chpt. 3.3.

#### 3 How to install a driver

- Ensure that the device and the PC are <u>not</u> connected to the USB cable.
  - Administrator rights are required.

#### 3.1 EWJ

ĭ

⇒ Please insert the included driver CD into the CD-drive of your computer and open the drive in Windows Explorer.

| Name * | Änderungsdatum   | Тур         |
|--------|------------------|-------------|
| 🐌 dbs  | 24.01.2014 09:41 | Dateiordner |
| 🐌 EWJ  | 24.01.2014 09:41 | Dateiordner |

⇒ Open the folder named "EWJ" and execute the "exe" file.

| Name ^                   | Änderungsdatum   | Тур       |
|--------------------------|------------------|-----------|
| 🔗 PL-2303 USB Driver.exe | 02.08.2011 15:54 | Anwendung |

 $\Rightarrow$  Confirm the dialogs with the "Next" button. The driver will be installed.

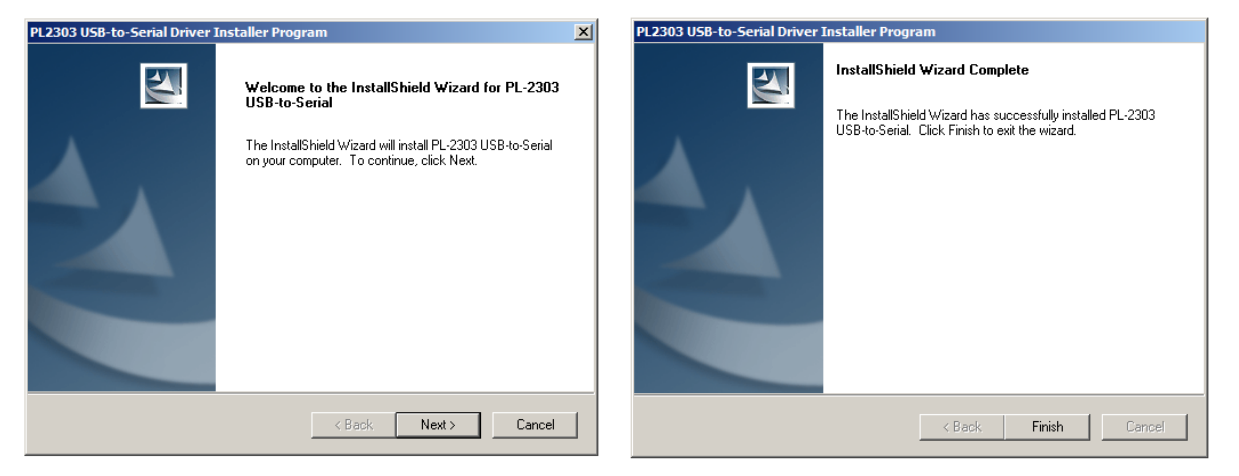

With the operating system Microsoft Windows 8 and an active internet connection, it is possible, that a non-compatible driver is installed by Windows Update. If this is the case, certain versions of the balance may not work with the update driver and will be listed as erroneous in the device manager (also see section 3.3). Here, the "previous version" of the driver has to be selected in the property dialog of the COM port corresponding to the balance.

#### 3.2 DBS

- ⇒ Insert the supplied driver CD into your CD drive and open the drive in Windows Explorer..
- ⇒ Open the folder named "DBS"
- ⇒ Select the driver version compatible with your system.

| 🕑 CD-Laufwerk (E:)                 |                                        | _ 🗆 ×           |
|------------------------------------|----------------------------------------|-----------------|
| Datei Bearbeiten Ansicht Favoriten | Extras ?                               | A.              |
| 🔆 Zurück 👻 📀 🛛 🏂 💭 Such            | en 🌾 Ordner 🔛 -                        |                 |
| Adresse 💽 E:\                      |                                        | 💌 ラ Wechseln zu |
|                                    | Name                                   | Größe Typ       |
| CD-Schreibaufgaben ?               | Momentan auf der CD vorhandene Dateien |                 |
| 3 Dateien auf CD schreiben         | Contract Linux                         | Dateiordner     |
|                                    |                                        | Dateiordner     |
| Datei- und Ordneraufgaben          | Common Windows                         | Dateiordner     |
|                                    |                                        |                 |
|                                    |                                        |                 |
| Solar Freigeben                    |                                        |                 |
|                                    |                                        |                 |
| Andere Orte 2                      | 4                                      |                 |
| 🛃 Arbeitsplatz                     |                                        |                 |
| 📋 Eigene Dateien                   |                                        |                 |
| 🧐 Netzwerkumgebung                 |                                        |                 |
| Details                            | -                                      |                 |
| CD-Laufwerk (E:)<br>CD-Laufwerk    |                                        |                 |
| Dateisystem: CDF5                  |                                        |                 |
| Freier Speicher: 0 Byte            |                                        |                 |
| Gesamtgröße: 2,46 MB               |                                        |                 |
|                                    |                                        |                 |
|                                    | •                                      |                 |
| Objekt(e)                          |                                        |                 |

#### Example Windows:

| 🚞 Windows                         |       |                            |              |             | _                | ٥×       |
|-----------------------------------|-------|----------------------------|--------------|-------------|------------------|----------|
| Datei Bearbeiten Ansicht Favorite | en Ex | tras ?                     |              |             |                  | <b>.</b> |
| 🔆 Zurück 👻 🕤 - 🏂 🔎 Su             | uchen | 🏳 Ordner 🛛 🔢 🗸             |              |             |                  |          |
| Adresse 🛅 E:\Windows              |       |                            |              |             | 💌 🄁 Wechse       | eln zu   |
|                                   |       | Name                       | Größe        | Тур         | Geändert am      | Or       |
| CD-Schreibaufgaben                | *     | Momentan auf der CD vorhan | dene Dateien |             |                  |          |
| (7) Dateien auf CD schreiben      |       | a2bit                      |              | Dateiordner | 19.12.2011 09:27 | Mc       |
|                                   |       | 👝 64bit                    |              | Dateiordner | 19.12.2011 09:27 | Mc       |
|                                   | ^     | Setup.exe                  | 1.696 KB     | Anwendung   | 12.12.2011 10:28 | Mc       |
| Datel- und Ordneraurgaben         | ^     |                            |              |             |                  |          |
| 💋 Neuen Ordner erstellen          |       |                            |              |             |                  |          |
| 🔕 Ordner im Web veröffentlichen   |       |                            |              |             |                  |          |
| 😂 Ordner freigeben                |       |                            |              |             |                  |          |
|                                   |       |                            |              |             |                  |          |
| Andere Orte                       | *     |                            | 1            | 4           |                  |          |
| CD-Laufwerk (E:)                  |       |                            |              |             |                  |          |
| Eigene Dateien                    |       |                            |              |             |                  |          |
| Netzwerkumgebung                  |       |                            |              |             |                  |          |
|                                   |       |                            |              |             |                  |          |
| Details                           | ×     |                            |              |             |                  |          |
|                                   |       |                            |              |             |                  |          |
|                                   |       |                            |              |             |                  |          |
|                                   |       |                            |              |             |                  |          |
|                                   |       |                            |              |             |                  |          |
|                                   |       |                            |              |             |                  |          |
|                                   |       | 4                          |              |             |                  |          |
| 3 Objekt/e)                       |       |                            |              |             |                  | <u>,</u> |
| lo optendo)                       |       |                            |              |             |                  | 1.       |

➡ To start driver installation, run the 'setup.exe' file.
 ➡ Windows

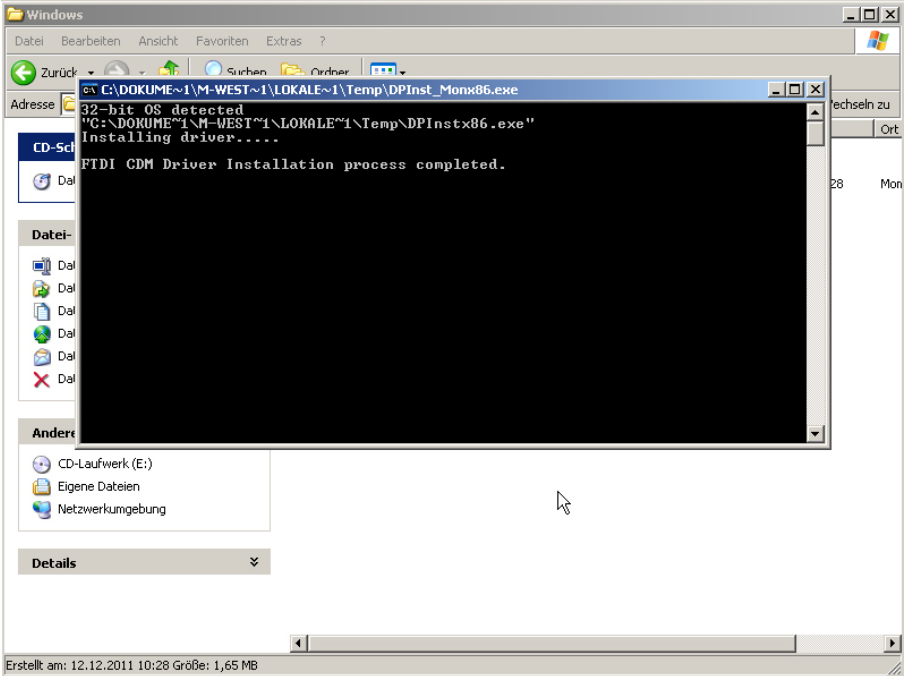

For more info

### For more information about driver installation see <a href="http://www.ftdichip.com/index.html">http://www.ftdichip.com/index.html</a>

| Chin                                                | USB Davice                                                                                                    |                                                                                                    |                                                                                                    | unt Dealon                                                                                                    |                                                                                           |                                                                                        |                                                                |                                                                                |                                                                             |                                                                                                    |
|-----------------------------------------------------|----------------------------------------------------------------------------------------------------|----------------------------------------------------------------------------------------------------|----------------------------------------------------------------------------------------------------|----------------------------------------------------------------------------------------------------|-------------------------------------------------------------------------------------------|----------------------------------------------------------------------------------------|----------------------------------------------------------------|--------------------------------------------------------------------------------|-----------------------------------------------------------------------------|----------------------------------------------------------------------------------------------------|
| Chip                                                | USB DOVICO                                                                                                    | solutions Asic                                                                                                    | Dosign Produ                                                                                                    | uer Design                                                                                                    |                                                                                           |                                                                                        |                                                                |                                                                                |                                                                             |                                                                                                    |
|                                                     |                                                                                                    |                                                                                                    |                                                                                                    |                                                                                                    |                                                                                           |                                                                                        |                                                                |                                                                                |                                                                             |                                                                                                    |
|                                                     |                                                                                                    |                                                                                                    |                                                                                                    |                                                                                                    |                                                                                           |                                                                                        |                                                                |                                                                                |                                                                             |                                                                                                    |
|                                                     | Virtual COM Port                                                                                                    | rt Drivers                                                                                                    |                                                                                                    |                                                                                                    |                                                                                           |                                                                                        |                                                                |                                                                                |                                                                             |                                                                                                    |
| vers                                                | This page contains the VCF                                                                                                    | P drivers currently av                                                                                                    | ailable for FTDI devi                                                                                                    | 003.                                                                                                    |                                                                                           |                                                                                        |                                                                |                                                                                |                                                                             |                                                                                                    |
| CP Drivers                                          | For D2XX Direct drivers, pl                                                                                                    | lease click <u>bece</u> .                                                                                                    |                                                                                                    |                                                                                                    |                                                                                           |                                                                                        |                                                                |                                                                                |                                                                             |                                                                                                    |
|                                                     |                                                                                                    | Contra Contra Contra Contra Contra Contra Contra Contra Contra Contra Contra Contra Contra Contra Contra Contra                                                                                                    |                                                                                                    |                                                                                                    |                                                                                           |                                                                                        |                                                                |                                                                                |                                                                             |                                                                                                    |
| mware                                               | Installation guides are availa                                                                                                    | able from the Installa                                                                                                    | tion Guides page of                                                                                                    | the Documents s                                                                                                    | ection of t                                                                               | his site for s                                                                         | elected o                                                      | perating sys                                                                   | stems.                                                                      | >                                                                                                    |
| pport                                               |                                                                                                    |                                                                                                    |                                                                                                    |                                                                                                    |                                                                                           |                                                                                        |                                                                |                                                                                |                                                                             |                                                                                                    |
| droid                                               | VCP Drivers                                                                                                    |                                                                                                    |                                                                                                    |                                                                                                    |                                                                                           |                                                                                        |                                                                |                                                                                |                                                                             |                                                                                                    |
| les Network                                         | Virtual COM port (VCP) driv                                                                                                    | vers cause the USB                                                                                                    | device to appear as                                                                                                    | an additional CO                                                                                                    | Mpotav                                                                                    | ilable to the                                                                          | e PC. Ap                                                       | plication so                                                                   | tware can a                                                                 | ccess the USB device in the same way as it would access a standard COM port                                                                                                    |
| b Shop                                              | and the second second s |                                                                                                    |                                                                                                    |                                                                                                    |                                                                                           |                                                                                        |                                                                |                                                                                |                                                                             |                                                                                                    |
|                                                     |                                                                                                    |                                                                                                    |                                                                                                    |                                                                                                    |                                                                                           |                                                                                        |                                                                |                                                                                |                                                                             |                                                                                                    |
| wsletter                                            |                                                                                                    |                                                                                                    |                                                                                                    |                                                                                                    |                                                                                           |                                                                                        |                                                                |                                                                                |                                                                             |                                                                                                    |
| wsletter<br>rporate                                 | This software is provided by                                                                                                    | y Future Technology                                                                                                    | Devices International                                                                                                    | al Limited "as is"                                                                                                    | and any e                                                                                 | press or im                                                                            | nplied wa                                                      | manties, ind                                                                   | luding, but n                                                               | ct imited to, the implied warranties of merchantability and fitness for a particular pu                                                                                                    |
| wsletter<br>rporate<br>ntact Us                     | This software is provided by<br>disclaimed. In no event shall                                                                                                    | y Future Technology<br>8 future technology d                                                                                                    | Devices International li                                                                                                    | al Limited "as is"<br>imited be liable fo                                                                                                    | and any e<br>or any dire                                                                  | ipress or im<br>ct. indirect, i                                                        | nplied wa<br>incidental                                        | manties, ind<br>I, special, er                                                 | luding, but n<br>templary, or                                               | ct imited to, the implied warranties of merchantability and fitness for a particular pur<br>consequential damages (including, but not imited to, procurement of substitute goo                                                                                                    |
| wsietter<br>rporate<br>ntact Us                     | This software is provided by<br>disclaimed. In no event shall<br>loss of use, data, or profits,                                                                                                    | y Future Technology<br>8 future technology d<br>or business interrup                                                                                                    | Devices International<br>evices international li<br>tion) however cause                                                                                                    | al Limited "as is"<br>imited be liable fo<br>d and on any theo                                                                                                    | and any e<br>or any dire<br>ory of tabit                                                  | ipress or im<br>ct, indirect, i<br>ty, whether i                                       | nplied wa<br>incidental<br>in contrac                          | manties, inc<br>I, special, ex<br>ct, strict liabi                             | luding, but no<br>xemplary, or<br>lity, or tort (ir                         | ct limited to, the implied warranties of merchantability and fitness for a particular par<br>consequential damages (including, but not limited to, procurement of substitute goo<br>including negligence of otherwise) arising in any way out of the use of this software, i                                                                                                    |
| wsletter<br>rporate<br>ntact Us                     | This software is provided by<br>disclaimed. In no event shal<br>loss of use, data, or profits,<br>the possibility of such dama<br>STRI discuss may be used.                                                                                                    | y Future Technology<br>8 future technology of<br>or business interrup<br>1ge.                                                                                                    | Devices International<br>evices international li<br>tion) however causer                                                                                                    | al Limited "as is"<br>imited be lable fo<br>d and on any theo<br>o ETTO cente                                                                                                  | and any e<br>or any dire<br>ory of Tabil                                                  | ipress or im<br>ct. indirect, i<br>ty, whether i                                       | nplied wa<br>incidental<br>in contrac                          | manties, inc<br>I, special, ex<br>ct, strict liabi                             | luding, but ro<br>cemplary, or<br>lity, or tort (ir                         | ct instects, the implied warranties of merchantability and thress for a particular pol<br>consequential damages (including, but not instead to procurement of substitute goo<br>including negligence or otherwise) arising in any way out of the use of this software,                                                                                                    |
| wsletter<br>rporate<br>ntact Us                     | This software is provided by<br>disclaimed. In no event shall<br>loss of use, data, or profits,<br>the possibility of such dama<br>FTDI chivers may be used on<br>ETDI chivers may be chickling.                                                                                                    | y Future Technology<br>8 future technology d<br>or business interrup<br>loge.<br>anly in conjunction wi<br>orded in any form as b                                                                                                    | Devices International<br>evices international i<br>tion) however causer<br>Ith products based or                                                                                                    | al Limited "as is"<br>limited be lable fo<br>d and on any theo<br>n FTDI parts<br>mation is cet mod                                                                            | and any e<br>or any dire<br>ory of Tabil                                                  | ipress or im<br>ct. indirect, i<br>ty, whether i                                       | nplied wa<br>incidental<br>in contrac                          | manties, inc<br>I, special, ex<br>ct, strict liabi                             | lading, but no<br>xemplary, or<br>tity, or tott (ir                         | ct instects, the reglied warranties of merchantability and fitness for a particular por<br>consequential dumages (including, but not limited to, procurement of substitute goo<br>including negligence or otherwise) arising in any way out of the use of this software, o                                                                                                    |
| wsietter<br>rporate<br>ntact Us                     | This software is provided by<br>disclaimed in no event shall<br>loss of use, data, or profits;<br>the possibility of such dama<br>FTDI drivers may be district<br>FTDI drivers way be district<br>falcuster words TE andre                                                                                                    | y Future Technology<br>Il future technology di<br>or business interrupi<br>uge.<br>xity in conjunction wi<br>uted in any form ac k<br>r product ID or descr                                                                                                    | Devices International<br>evices international i<br>tion) however causes<br>th products based on<br>ong as license inform<br>rotion string are used                                                                                                    | al Limited "as is"<br>limited be lable fr<br>d and on any theo<br>n FTDI parts<br>mation is not mod<br>d. t. is the respon                                                     | and any e<br>or any dire<br>ory of liabil<br>fied.                                        | igress or im<br>ct. indirect, i<br>ty, whether i<br>be product a                       | nplied wa<br>incidental<br>in contrac                          | manties, inc<br>I, special, ex<br>ct. strict liabi                             | lading, but rx<br>xemplary, or<br>itty, or tort (ir                         | ct limited to, the implied warrantises of menchantability and fitness for a particular pol<br>consequential damages (including, but not limited to, procurement of substitute goo<br>including negligence or otherwise) arising in any way out of the use of this software, o<br>press and subsequent WHOL re-certification as a result of making these chances.                                                                                                    |
| wsietter<br>rporate<br>ntact Us                     | This software is provided by<br>disclaimed. In no event shall<br>loss of use, data, or profits;<br>the possibility of such dama<br>FTDI drivers may be used or<br>FTDI drivers may be distribu-<br>if a custom vendor ID and/or                                                                                                    | y Future Technology<br>Il future technology of<br>or business interrupi<br>ige.<br>antly in conjunction wi<br>uted in any form as k<br>r product ID or desci                                                                                                    | Devices International li<br>evices international li<br>tion) however causes<br>th products based on<br>ong as license inform<br>notion string are used                                                                                                    | al Limited " as is"<br>imited be liable fo<br>d and on any fixed<br>n FTDI parts<br>nation is not mod<br>d, it is the respon                                                   | and any e<br>or any dire<br>any of liabil<br>field.<br>sibility of t                      | igress or im<br>ct, indirect, i<br>ty, whether i<br>he product n                       | nplied wa<br>incidental<br>in contrac<br>manufactu             | manties, incl<br>I, special, ex<br>ct, strict liabi<br>arer to maint           | luding, but no<br>cemplary, or<br>lity, or tott (ir<br>lain any chan        | ct imhed to, the implied warranties of menchantability and threes for a particular por<br>consequential damages (including, but not limited to, procurement of substitue on<br>including negligence or otherwise) ansing in any way out of the use of this software,<br>rights and subsequent VMHQL (in-certification as a result of making these changes.                                                                                                    |
| wsletter<br>rporate<br>ntact Us                     | This software is provided by<br>distinited in no event shall<br>loss of use, data, or profits,<br>the possibility of such dama<br>FTDI clivers may be addet<br>FTDI clivers may be addet<br>if a custom vendor ID and/or<br>Currently Supported VCF                                                                                                    | y Future Technology of<br>8 future technology of<br>or business interrup<br>loge.<br>sely in conjunction wi<br>deed in any form as it<br>r product ID or descr<br>P Drivers :                                                                                                 | Devices international<br>evices international it<br>tion) however causer<br>Ith products based on<br>ong as iconse inform<br>robion string are user                                                                                                    | al Limited " as is"<br>imited be lable fi<br>d and on any fixed<br>n FTDI parts<br>nation is not modi<br>d, it is the respon                                                   | and any e<br>or any dire<br>ory of labil<br>ifeet.<br>sibility of t                       | ipress or im<br>ct, indirect, i<br>ty, whether i<br>he product in                      | nplied wa<br>incidental<br>in contrac<br>manufactu             | manties, inc<br>I, special, ex<br>ct, strict liabi<br>xer to maint             | luding, but no<br>kemplary, or<br>lity, or tort (ir<br>lain any chan        | ct inntects, the implied warrantees of merchantability and thress for a particular por<br>consequential damages (including, but not limited to, procurement of substitue)<br>including negligence or otherwise) ansing in any way out of the use of this software,<br>and subsecuent WHOL re-certification as a result of making these changes.                                                                                                    |
| wsletter<br>rporate<br>ntact Us                     | This software is provided by<br>disclaimed in no event shall<br>biss of use, data, or profils,<br>the possibility of such dama<br>FTD drivers may be disclib.<br>FTD drivers may be disclib.<br>If a custom vendor EI and/or<br>Currently Supported VCF                                                                                                    | y Future Technology of<br>or business interrup<br>(ge.<br>wdy in conjunction will<br>deal in any form as &<br>r product ID or descr<br>P Drivers:                                                                                                    | Devices international levices international le<br>teorito international le<br>teorito international de<br>teorito international de<br>teorito international | al Limited " as is"<br>imited be lable fi<br>d and on any fixed<br>in FTDI parts<br>nation is not mod<br>d, it is the respon                                                   | and any e<br>or any dire<br>ny of liabil<br>fied.<br>sibility of t                        | ipress or im<br>ct, indirect, i<br>ky, whether i<br>he product in                      | nplied wa<br>incidental<br>in contrac<br>manufactu             | manties, inc<br>I, special, ex<br>ct. strict liabi<br>arer to maint            | luding, but rx<br>xemplary, or<br>ithy, or tott (ir<br>lain any chan        | ct inntects, the implied warranties of merchantability and thress for a particular po<br>consequential damages (including, but not innted to, procorement of substitute goo<br>coulding suggestee or otherwise) ansing in any way out of the use of this software, i<br>ages and subsequent WHQL re-certification as a result of making these changes.                                                                                                    |
| wsletter<br>rporate<br>ntact Us                     | This software is provided by<br>disclaimed in no event shal<br>bas of use, data, or profils,<br>the possibility of such dama<br>FTD drivers may be distilted<br>FTD drivers may be distilted<br>a custom vendor EI and/or<br>Currently Supported VCF                                                                                                    | y Future Technology d<br>Rature technology d<br>or business interrup<br>ige.<br>woly in conjunction will<br>used in any form as k<br>r product ID or desc<br>P Drivers:                                                                                                    | Devices international le<br>evices international le<br>tion) however caused<br>th products based on<br>ong as icense inform<br>option string are used                                                                                                    | al Limited " as is"<br>limited be lable fi<br>d and on any theo<br>n FTDI parts<br>mation is not modi<br>d, it is the respon<br>Proc<br>x64 (64.6th                            | and any e<br>or any dire<br>any of Tabil<br>field<br>sibility of th<br>cessor An<br>PPC   | press or im<br>ct, indirect, i<br>ty, whether i<br>he product n<br>chilecture<br>ARM   | nplied wa<br>incidental<br>in contrac<br>manufactu<br>MIPSII   | manties, incl<br>i, special, ex<br>ct, strict liabi<br>arer to maint           | Luding, but rix<br>remplary, or<br>lity, or tort (ir<br>lain any chan       | ct initied to, the implied warranties of merchantability and fitness for a particular pu<br>consequential damages (including, but not limited to, procurement of substitute goo<br>rockuding negligence or oftennise) arising in any way out of the use of this software, i<br>ages and subsecuent WHQL re-certification as a result of making these changes.                                                                                                    |
| wsletter<br>rporate<br>ntact Us                     | This software is provided by<br>disclaimed in no event shal<br>biss of use, data, or profils,<br>the possibility of such dama<br>FTD drivers may be distible<br>a castom vector D and/or<br>Currently Supported VCP                                                                                                    | y Future Technology of<br>Inture decinology of<br>or business interrup<br>oge.<br>why in conjunction will<br>ded in any form as a<br>product ID or descr<br>P Drivers :<br>Release Date                                                                                       | Devices International a<br>evices international is<br>bon) however caused<br>on ong as iconse enform<br>option string are used                                                                                                    | al Limited Tas is"<br>imited be lable fo<br>d and on any free<br>n FTDI parts<br>mation is not mod<br>d, it is the respon<br>Proc<br>x64 (64-bit)                              | and any e<br>or any dire<br>ory of Tabli<br>field.<br>sibility of the<br>sessor An<br>PPC | press or im<br>ct, indirect, i<br>ty, whether i<br>he product in<br>chilecture<br>ARM  | nplied wa<br>incidental<br>in contrac<br>manufactu<br>MIPSII   | manties, incl<br>(, special, er<br>ct, strict liabi<br>arer to maint<br>MIPSIV | luding, but ny<br>kempiany, or<br>ithy, or tott (ir<br>lain any chan<br>SH4 | ct inntects, the implied warranties of merchantability and fitness for a particular pur<br>consequential damages (including, but not limited to procurement of substitute goo<br>including englighence or otherwise) arrising in any way out of the use of this software, of<br>https://www.out.com/out.com/out |
| wsietter<br>rporate<br>ntact Us                     | This software is provided by<br>dischimed in no event shal<br>biss of use, data, or profile,<br>the possibility of such dama<br>FTD drivers may be stated<br>FTD drivers may be distribut<br>if a custom vendor ID and/or<br>Currently Supported VCF<br>Operating System<br>Windows*                                                                                                    | y Future Technology of<br>or business intempinge.<br>indepin conjunction will<br>used in any form as is<br>product IID or description<br>P Drivers:<br>Release Date<br>2011-04-12                                                                                             | Devices International a<br>evices international i<br>tion) however caused<br>on ong as icense inform<br>option string are used<br>x86 (32-bit)<br>2 08.14                                                                                                    | al Limited "as is"<br>imited be lable fo<br>d and on any theo<br>in FTD parts<br>mation is not mod<br>d, it is the respon<br>rot<br>x64 (64-bit)<br>2 08 14                    | and any e<br>or any dire<br>any of liabil<br>field.<br>sibility of th<br>cessor An<br>PPC | rpress or im<br>ct, indirect, i<br>ky, whether i<br>he product m<br>chitecture<br>ARM  | nplied wa<br>incidental<br>in contract<br>manufactu<br>MIPSII  | manties, incl<br>(, special, er<br>ct, strict liabi<br>arer to maint<br>MIPSIV | suding, but ny<br>kempiany, or<br>lity, or tott (ir<br>lain any chan<br>SH4 | ct inhects, the implied warranties of mechantability and threas for a particular put<br>consequential damages (including, but not innited to, procurement of substitute goo<br>including negligence or otherwise) ansing in any way out of the use of this software, of<br>the software of the software of the software of the software of the<br>software of subsecuent V/HQL, re-certification as a result of making these changes.<br><u>Comments</u><br>2 06:14 VH-QL Certified<br>Available as software conclusion <u>Endension Nones</u>                                                                                                    |
| wsietter<br>rporate<br>ntact Us                     | This software is provided by<br>disclaimed in no event shall<br>be soft dee, data, or profits;<br>the possibility of such dams<br>FTDI drivers may be disclaimed<br>FTDI drivers may be disclaimed<br>a custom vendor El andro<br>Currently Supported VCF                                                                                                    | y Future Technology<br>and the technology of<br>or business interrup<br>top.<br>                                                                                                    | Devices international<br>evices international il<br>bicol) however caused<br>on gas i conse inform<br>opdas i conse inform<br>poten string are used<br>x86 (32-bit)<br>2 08:14<br>2 08:14<br>2 08:17 (Beta)                                                                                                    | al Limited "as is"<br>imited be lable fi<br>d and on any fixed<br>nFTDI parts<br>mation is not mod<br>d, it is the respon<br>ref<br>208 14<br>208 14<br>208 17(Beta)           | and any e<br>or any dre<br>by of labil<br>fied<br>sibility of t<br>cessor An<br>PPC       | chilecture Chilecture ARM                                                              | nplied wa<br>incidental<br>in contract<br>manufactu<br>MIPSII  | manties, incl<br>I, special, ex<br>ct, strict liabi<br>arer to maint<br>MIPSIV | luding, but nx<br>kemplany, or<br>lity, or tott (ir<br>lain any chan<br>SH4 | ct inhields, the implied warranties of mechantability and threas for a particular por<br>consequential damages (including, but not inhield to procurement of substitute goo<br>including negligence or otherwise) ansing in any way out of the use of this software, i<br>nges and subsequent WHQL re-certification as a result of making these changes.<br>2.06.14 WHQL Certified<br>Available as software, enclosed bediever houses<br>2.06.14 WHQL Certified<br>Available as software, enclosed bediever houses<br>2.06.17 Betta Version<br>2.06.17 Betta Version                                                                                                    |
| We letter<br>orporate<br>ontact Us<br>10° 10° Seven | This software is provided by<br>disclaimed in no event shall<br>bis of use, data, or profils;<br>the possibility of such dams<br>FTDI citizen smay be used o<br>FTDI citizen with be distribu-<br>if a custom vendor El andro<br>Currently Supported VCF<br>Operating System<br>Windows*                                                                                                    | y Future Technology A<br>for business interrup<br>logic business interrup<br>logic comprision with a logic<br>deal in any future of the logic business<br>with a logic business of the logic business<br>Release Date<br>2011-04-12<br>2011-04-12<br>2011-04-12<br>2011-04-12 | Devices international la<br>exices international la<br>tion) however caused<br>in products based on<br>ong as i come inform<br>uption string are used<br>x86 (32-bit)<br>2.08 14<br>2.08 17(Beta)                                                                                                    | al Limited "as is"<br>imited be liable fi<br>d and on any Preci-<br>netTO parts<br>nation is not modi<br>not model<br>proc<br>x64 (64-bit)<br>208 14<br>208 14<br>208 17(Beta) | and any e<br>or any dire<br>site of tabil<br>field<br>sibility of the<br>cessor An<br>PPC | tpress or im<br>ct, indirect, i<br>ty, whether i<br>he product in<br>chilacture<br>ARM | mplied was<br>incidental<br>in contract<br>manufacts<br>MIPSII | manties, incl<br>i, special, ex<br>ct, strict liabi<br>arer to maint           | luding, but nx<br>xemplary, or<br>lity, or tott (ir<br>lain any chan<br>SH4 | ct innects, he implied warranties of merchantability and thress for a particular po<br>consequential damages (including, but not limited to, procurement of substitue po<br>including negligence or otherwise) arising in any way out of the use of this software,<br>higher and subsequent WHQL re-certification as a result of making these changes.<br>Comments<br>2.06.14 WHQL cented<br>Available as software, encountible Breasin Notes<br>2.06.14 WHQL Cented<br>Available as software, encountible Breasin Notes<br>2.06.14 WHQL Cented<br>Available as software, encountible Breasin Notes<br>2.06.14 WHQL cented<br>Manual Comments<br>2.06.14 WHQL encountible Breasin Notes<br>2.06.14 WHQL and Cented<br>Manual Comments<br>2.06.14 WHQL encountible Breasin Notes<br>2.06.14 WHQL encountible Breasin Notes<br>2.06.14 WHQL encountible Breasing<br>Breasen Audits                                                                                                    |

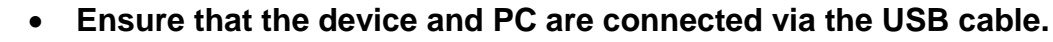

• Turn on device.

Ĭ

⇒ Wait until the message "Hardware has been successfully installed and is ready for use" appears on the screen.

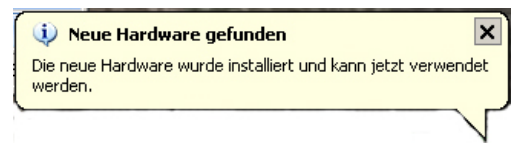

Starting with Windows 7, the name of the new virtual COM port will be shown in the info box appearing on the bottom left of the screen ("COM7"):

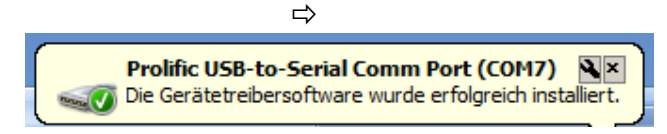

⇒ Call device manager by pressing the Windows and Pause keys.

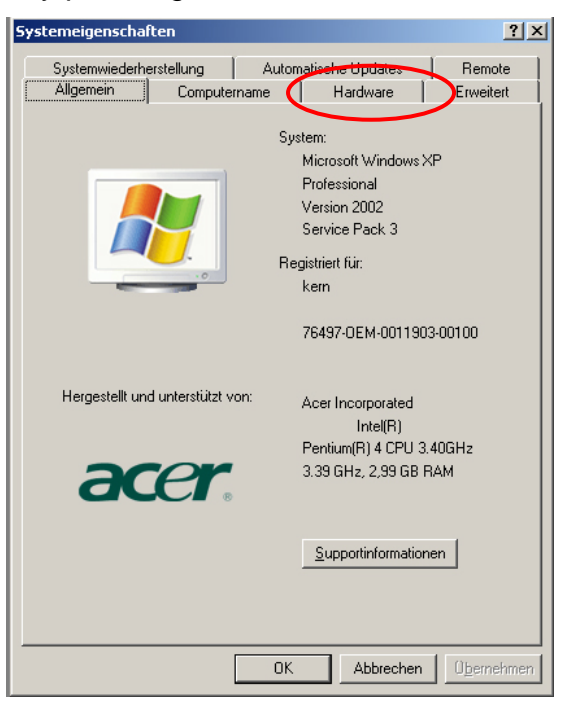

⇒ Select "Hardware" folder

#### Until Windows XP:

| stemeigenschaften                                       |                                       | ?        |
|---------------------------------------------------------|---------------------------------------|----------|
|                                                         |                                       | <u> </u> |
| Systemwiederherstellung A                               | utomatische Updates 📔 Remo            | ite      |
| Allgemein Computername                                  | . Hardware Erweiti                    | ert      |
|                                                         |                                       |          |
| _ Geräte-Manager                                        |                                       |          |
| Der Geräte-Manager listet                               | t alle auf dem Computer installierten |          |
| die Eigenschaften eines G                               | Geräts zu ändern                      |          |
|                                                         | Carilla Manager                       |          |
|                                                         | Gerate-Manager                        |          |
| - T1                                                    |                                       |          |
| Durch die Treibersionierur                              | ng kann sichergestellt werden, dass   |          |
| installierte Treiber mit Win                            | dows kompatibel sind. Über Window     | s        |
| Update konnen Sie festle<br>aktualisiert werden sollen. | gen, wie Treiber über diese Website   |          |
| Treibersignierung                                       | Windows Update                        |          |
|                                                         | windows opdate                        |          |
| - Hardwareprofile                                       |                                       | _        |
| Dher Hardwareprofile kön                                | nen Sie verschiedene Hardware-        |          |
| konfigurationen einrichter                              | n und speichern.                      |          |
|                                                         |                                       |          |
|                                                         | Hardwareprofile                       |          |
|                                                         |                                       |          |
|                                                         |                                       |          |
|                                                         |                                       |          |
|                                                         |                                       |          |
|                                                         |                                       |          |
|                                                         |                                       |          |

#### Starting with Windows 7:

| Startseite der Systemsteuerung   |
|----------------------------------|
| Geräte-Manager                   |
| 🛞 Remoteeinstellungen            |
| 🎯 Computerschutz                 |
| 🅞 Erweiterte Systemeinstellungen |
|                                  |
|                                  |
|                                  |
|                                  |

#### Basisinformationen über de

| we have been           |
|------------------------|
| Windows-Edition        |
| Windows 7 Professional |

| Windows / Professional    |
|---------------------------|
| Copyright © 2009 Microsof |

| Service Pack | 1 |
|--------------|---|

Weitere Features mit einer

System ------

Hersteller: Modell: Klassifikation:

⇒ Click on Device Manager

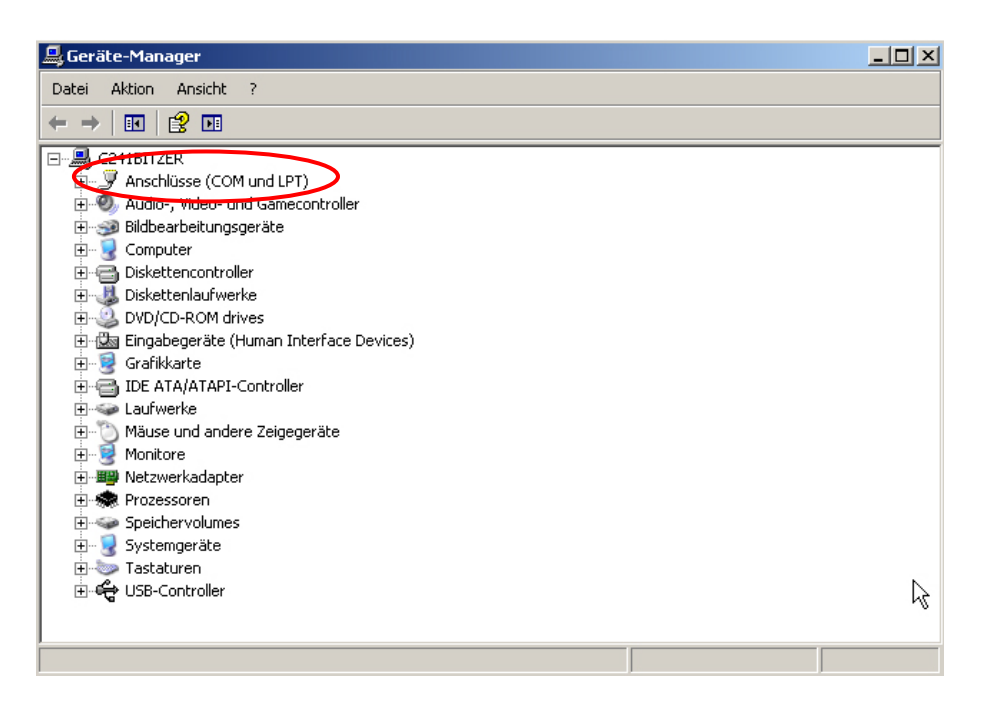

- ⇒ Extend the "Ports" entry by clicking on the corresponding plus icon. The correct entry is named depending on the type of scale:
  - o DBS: "USB Serial Port"
  - EWJ: "Prolific USB-to-Serial Comm Port"
- Select the displayed COM Port, such as COM4, accordingly in the transfer software, see chap. 5.

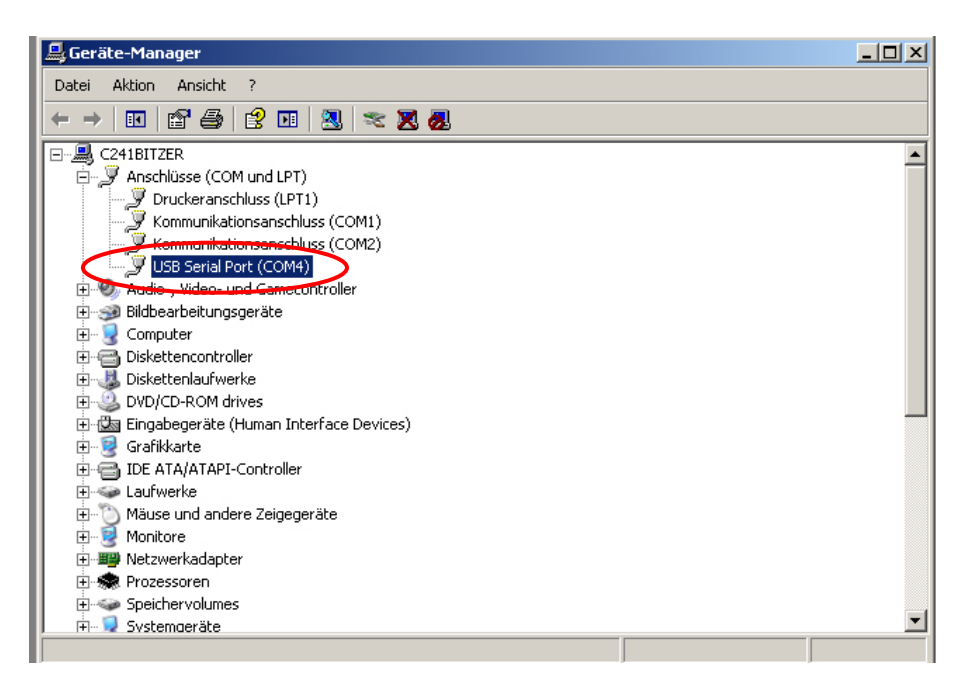

#### 4 Device settings

The communication parameters (such as baud rate, bits and parity) of the device and the transfer software must be concordant for data transfer to take place. Additionally, the device has to be configured for USB communication. Please refer to the operating manual for more detailed instructions.

#### 4.1 EWJ

For USB communication, the balance has to be set to mode "S USB" in menu "F3 COM" (see Chapter 9 of the manual included with the scale). Additionally, in this menu, the communication parameters can be adjusted accordingly.

#### 4.2 DBS

#### 4.2.1 Interface parameters

- 1. Press the **Menu** button to access the menu and the first menu item "**PRoGRM**" will be displayed.
- 2. Use the navigation buttons ↓ ↑ to select menu item "CoM.SET".
- Confirm with ENTER key, the currently preset port will be displayed oUT.I = RS232 oUT.2 = USB
- 4. Use the navigation keys to select  $\Psi \uparrow$  "oUT.2".
- 5. Press **ENTER** to save input and the currently preset baud rate will be displayed.
- Use the navigation buttons ↓ ↑ to select the desired setting.
- 7. Press **ENTER** to save input, the next interface parameter will be displayed.

Set all interface parameters in turn and then repeat steps 6 and 7 in each case.

#### • Baud rate

Selectable settings:

| Display   | B.1200* | B.2400  | B.4800  | B.9600  | B.19.2k   | B.38.4k   |
|-----------|---------|---------|---------|---------|-----------|-----------|
| Baud rate | 1200bps | 2400bps | 4800bps | 9600bps | 19.2k bps | 38.4k bps |

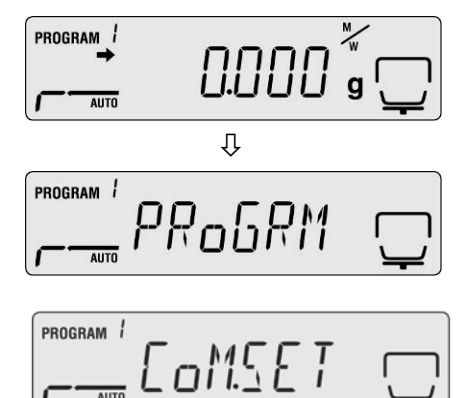

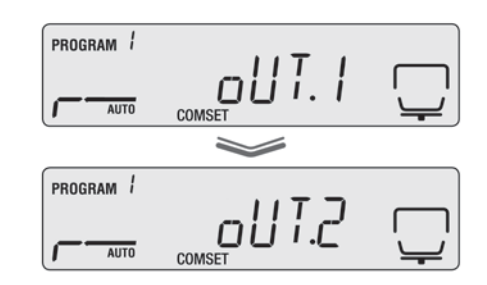

#### • Parity

Selectable settings:

| Display | P.NoNE*             | P.oDD             | P.EVEN                 |
|---------|---------------------|-------------------|------------------------|
| Parity  | Small parity, 8 bit | Odd parity, 7 bit | Straight parity, 7 bit |

#### • Stop bit

Selectable settings:

| Display  | SToP. 1* | SToP. 2 |
|----------|----------|---------|
| Stop bit | 1 bit    | 2 bit   |

#### • Handshake

Selectable settings:

| Display        | HS.HW*                | HS.SW              | HS.TiM          | HS.oFF       |
|----------------|-----------------------|--------------------|-----------------|--------------|
| Hand-<br>shake | Hardware<br>handshake | Software handshake | Timer handshake | No handshake |

#### • Delimiter (terminator)

Selectable settings:

| Display    | CR* | LF | CR+LF |
|------------|-----|----|-------|
| Terminator | CR  | LF | CR+LF |

 $\Rightarrow$  Press **ESC** to return to Moisture analysis mode.

| AUTO |  |
|------|--|

1

- Factory settings are marked by \*.
- For further information on how to operate your moisture meter please refer to the operating instructions enclosed with each device.

#### 4.3 Output interval

- ⇒ Press the Menu button to access the menu and the first menu item "PRoGRM" will be displayed.
- ⇒ Use the navigation keys ↓ ↑ to select the menu item "PRINT".
- Acknowledge with ENTER key, "INTVAL" will be displayed.
- ⇒ Press ENTER to save input and the currently preset output interval will be displayed.
- ⇒ Use the navigation buttons ♥ ↑ to select the desired setting.

#### Selectable settings:

| oFF   | No data output                    |
|-------|-----------------------------------|
| 1SEC  | Output interval 1 sec             |
| 2SEC  | Output interval 2 sec             |
| 5SEC  | Output interval 5 sec             |
| 10SEC | Output interval 10 sec            |
| 30SEC | Output interval 30 sec            |
| 1MIN  | Output interval 1 min             |
| 2MIN  | Output interval 2 min             |
| 5MIN  | Output interval 5 min             |
| 10MIN | Output interval 10 min            |
| FINAL | Data output at end of measurement |
|       |                                   |

- ⇒ Press ENTER to save input and the equipment will revert to the menu.
- ⇒ Press **ESC** to return to Moisture analysis mode.

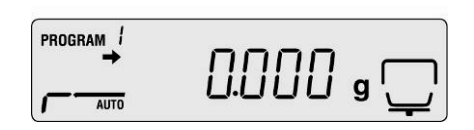

| 0  | 1 I <u>1 I</u> 11 I | <u>`</u> |
|----|---------------------|----------|
|    | ~                   |          |
| 1  |                     |          |
| 10 | 11111/HL            |          |
|    |                     | -        |
|    |                     |          |
|    |                     |          |
|    |                     |          |
|    |                     |          |
|    |                     |          |
|    |                     |          |
|    |                     |          |
|    |                     |          |

#### 5 Communication with the device

Example using transfer software **Balance Connection KERN SCD 4.0 and moisture analyser KERN DBS**:

For further information on the installation / operation of "Balance Connection KERN SCD 4.0" please refer to the operating instructions enclosed with the software.

⇒ Check whether the communication parameters of your moisture meter and the transfer software are concordant.

| For moisture meter                                                                          | PC / Balance Connection KERN SCD 4.0                                                                                                    |  |
|---------------------------------------------------------------------------------------------|----------------------------------------------------------------------------------------------------|--|
| settings see chap. 4.2                                                                      |                                                                                                    |  |
| COM 4, see chap. 3.2<br>Baud rate 9600 Bits/s<br>Data bits: 8<br>Parity none<br>Stop bits 1 | KERN BalanceConnection 4          Anwendung auswählen          Ziehen Sie das Suchwerkzeug über das<br>Fenster der Anwendung, in die Sie Daten<br>übertragen wollen und lassen Sie die linke<br>Maustaste wieder los.       Neu Ändern Löschen Verwalten         Suchwerkzeug:       Suchwerkzeug:       Image: Suchwerkzeug:         Ausgewählte Anwendung       Image: Daten als Text übertragen       Fes         Fenstertext       Image: Daten formatient übertragen         COM Anschluß:       COM4       Image: Daten formatient übertragen         Bits pro Sekunde:       9600       Image: Daten formatient übertragen         Daten formatient übertragen       Image: Daten formatient übertragen         Parität:       Keine       Image: Daten formatient übertragen         Image: Daten formatient übertragen       Image: Daten formatient übertragen         Image: Daten formatient übertragen       Image: Daten formatient übertragen         Daten formatient übertragen       Image: Daten formatient übertragen         Image: Daten formatient übertragen       Image: Daten formatient übertragen         Image: Daten formatient übertragen       Image: Daten formatient übertragen         Image: Daten formatient übertragen       Image: Daten formatient übertragen         Image: Daten formatient übertragen       Image: Daten formatient übertragen         Image: Daten formatien for |  |

In the transfer software, select the application into which you want to transfer your data. Start your application program, keep it opened in the background and left-click your mouse, keeping the mouse button pressed down, so that you can drag the searching tool with your selected application to the window of your application and then release the mouse button. Afterwards the application selected by you will appear in the box under SELECTED APPLICATION (e.g. Microsoft Excel).

| ( 🕸 🤇 KERN BalanceCo                                                                                                    | onnection 4                                                                                                    |
|----------------------------------------------------------------------------------------------------|----------------------------------------------------------------------------------------------------|
| Anwendung auswählen                                                                                                    | Waage                                                                                                    |
| Ziehen Sie das Suchwerkzeug über das<br>Fenster der Anwendung, in die Sie Daten<br>übertragen wollen und lassen Sie die linke<br>Maustaste wieder los. | Neu Ändern Löschen Verwalten 440/DE/FKB_A/CDE/CME/NDE/PCB/ FCB                                                                    |
| Suchwerkzeug:  Ausgewählte Anwendung SEXCELEXE                                                                                                    | 🔽 Daten als Text übertragen 🛛 📮 💼                                                                                                 |
| Fenstertext<br>Microsoft Excel - Mappe1                                                                                                    | Daten formatiert übertragen                                                                                                    |
| Schnittstellenparameter                                                                                                    | └────────────────────────────────────                                                                                             |
| COM Anschluß: COM3 💽 👟                                                                                                    | ■ Wert V Dezimalpunkt                                                                                                    |
| Bits pro Sekunde: 9600 🔽                                                                                                    | Einheit                                                                                                    |
| Datenbits: 8                                                                                                    | Makro                                                                                                    |
| Parität. keine 🔽                                                                                                    |                                                                                                    |
| Stopbits: 1                                                                                                    | 🔲 Zeit 📄 Makro 📄                                                                                                    |
| Protokoll: kein                                                                                                    |                                                                                                    |
| WARTH GURCHTE MALANCES WITCHTS                                                                                                    | ● Taste F2 ▼             ● Stabiler Wert             ● Instabiler Wert             ● Instabiler Wert             ● Timer 00:00:10 |
| <ol> <li>Schnittstelle wurde geöffnet</li> </ol>                                                                                                    |                                                                                                    |

⇒ Click on "Transfer data as text", and set the cursor in the application program (such as Microsoft Excel).

| KERN BalanceCo                                                                                                    | onnection 4                                                                                             |
|----------------------------------------------------------------------------------------------------|----------------------------------------------------------------------------------------------------|
| Anwendung auswählen                                                                                                    | _ Waage                                                                                                 |
| Ziehen Sie das Suchwerkzeug über das<br>Fenster der Anwendung, in die Sie Daten<br>übertragen wollen und lassen Sie die linke | Neu ändern Löschen Verwalten                                                                            |
| Maustaste wieder los.                                                                                                    | FCB                                                                                                    |
| Suchwerkzeug: 🎡                                                                                                    | 🗹 Daten als Text übertragen 🛛 🖪 🖺 🧻                                                                     |
| Ausgewählte Anwendung EXCELEXE                                                                                                |                                                                                                    |
| Fenstertext                                                                                                    |                                                                                                    |
| Microsoft Excel - Mappe1                                                                                                    | Daten formatiert übertragen                                                                             |
| Schnittstellenparameter                                                                                                    | Datenübertragung                                                                                        |
| COM Anschluß: COM3 💽 🐁                                                                                                    | ☐ Wert IZ Dezimalpunkt                                                                                  |
| Bits pro Sekunde: 9600 💌                                                                                                    | Einheit                                                                                                 |
| Datenbits: 8                                                                                                    | Makro                                                                                                   |
| Parität: keine ▼                                                                                                    | Makro                                                                                                   |
| Stopbits: 1                                                                                                    | Zeit                                                                                                    |
| Protokoli: kein 🔽                                                                                                    | Signalton bei Datenempfang                                                                              |
|                                                                                                    | • Taste         F2         • Stabiler Wert           • Timer         00:00:10         • Instabiler Wert |
| <ol> <li>Schnittstelle wurde geöffnet</li> </ol>                                                                              |                                                                                                    |

⇒ Start moisture determination for a sample

Data output for header will commence immediately after moisture determination was started. Depending on the setting for the output interval (See chap. 4.2), output of measured values will take place for instance every 2 minutes.

Once drying has been completed, the measured result will be displayed (footer)

Example protocol:

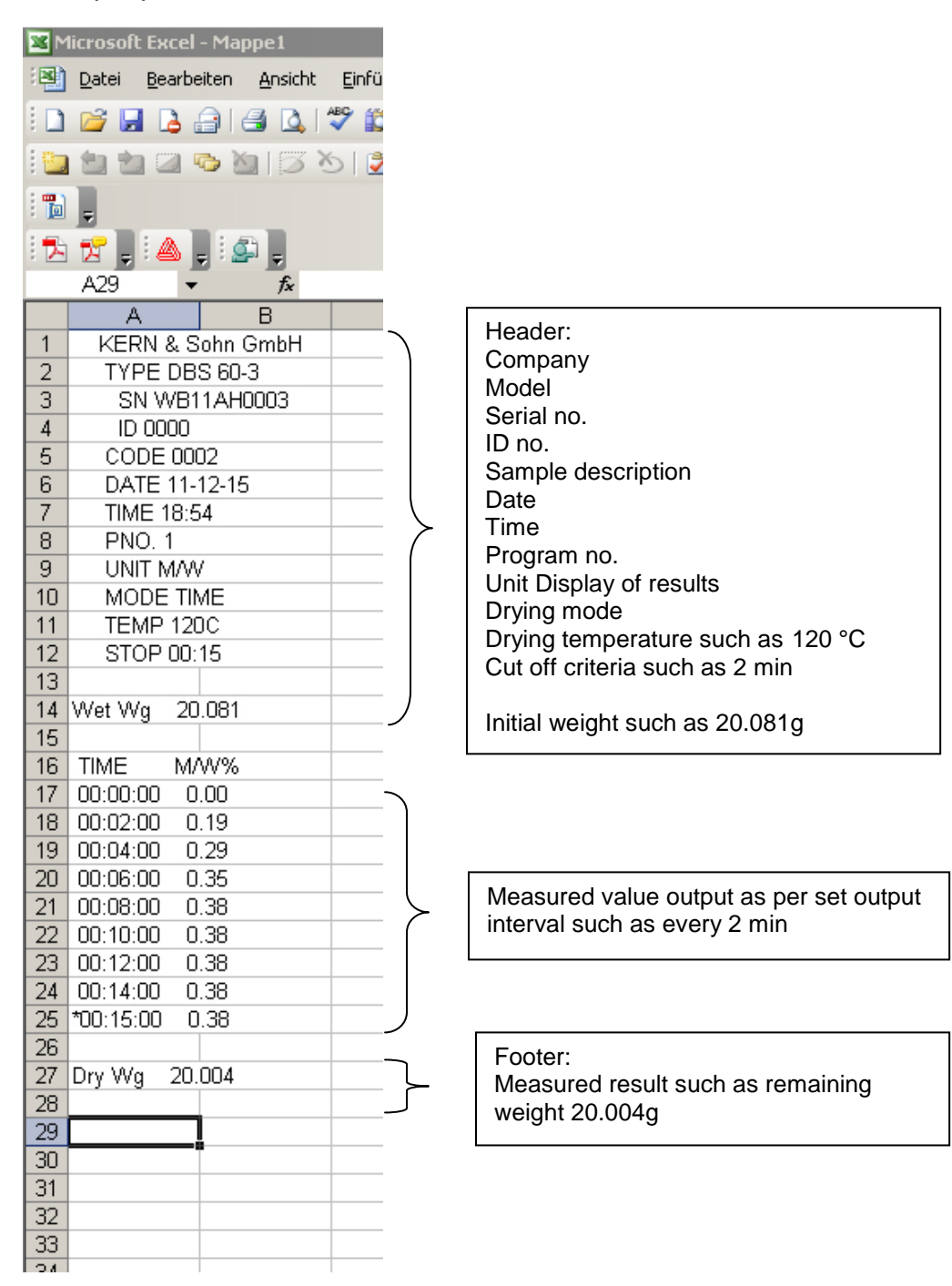